## Odobravanje i odbijanje primljenih eračuna iz mobilne aplikacije

Poslednja izmena 24/06/2025 12:43 pm CEST

Sa novom verzijom programa možemo iz mobilne aplikacije da odobravamo i odbijamo primljene efakture.

Mobilna aplikacija se može instalirati na mobilni telefon sa operativnim sistemom Android ili iOS.

Možemo je pronaći u Play Store-u ili App Store-u, pod nazivom Minimax Accounting i potom je instaliramo:

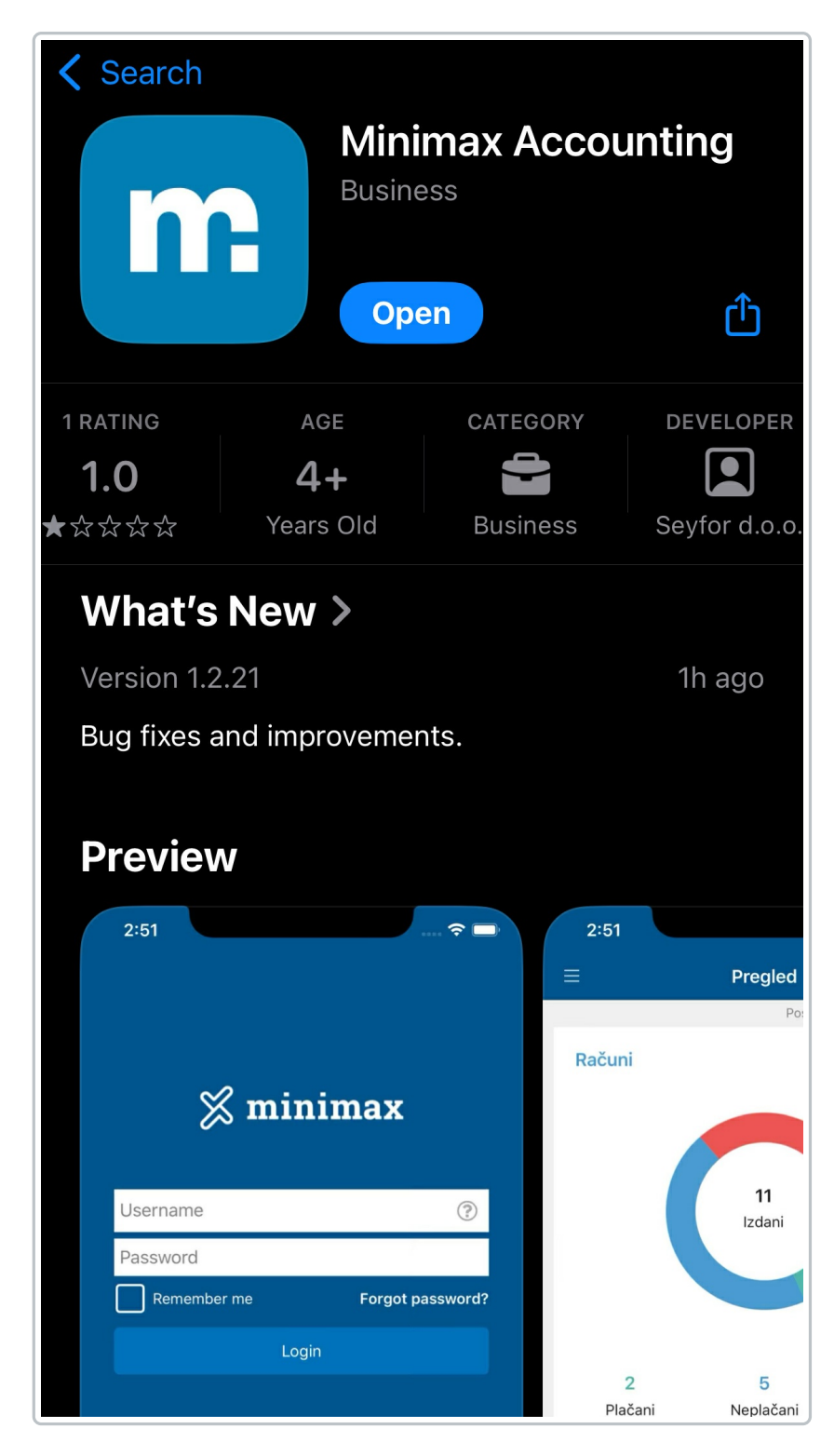

Potom se ulogujemo u mobilnu aplikaciju pristupnim podacima kojim se logujemo i u Minimax program. Detaljnije o pristupu i podešavanju same mobilne aplikacije možemo pogledati na sledećem link-u.

Potrebno je da se ulogujemo u mobilnu aplikaciju, u našu organizaciju i na početnoj strani da kliknemo na opciju za primljene račune:

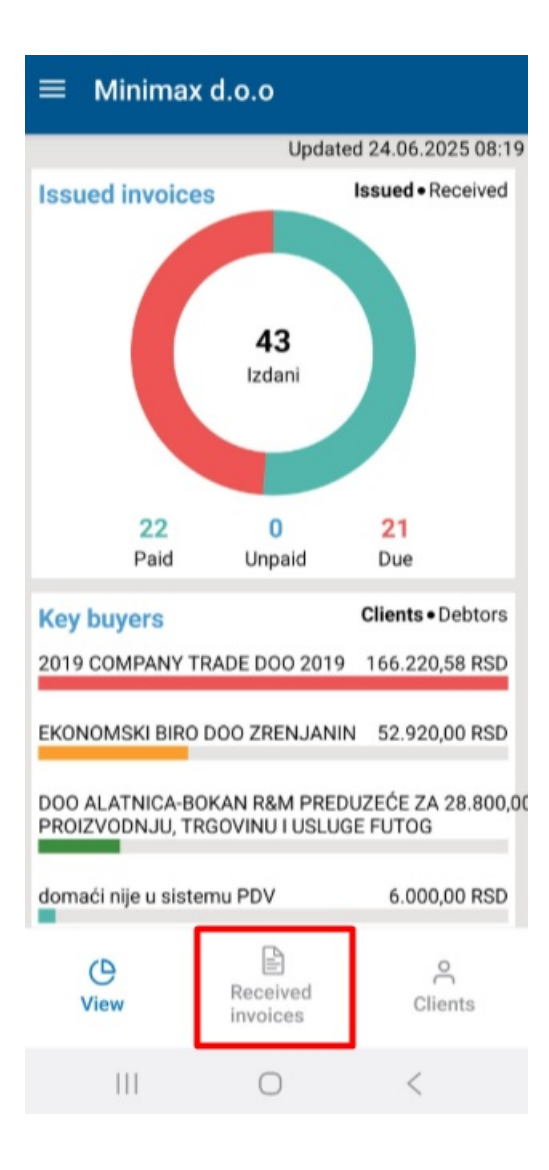

Skrolujemo dole do sandučeta (mailbox):

| ≡ Minima                               | x d.o.o           | +                     |  |  |
|----------------------------------------|-------------------|-----------------------|--|--|
| Q Customer o                           | r account number  |                       |  |  |
| Invoice date 12.07.2024<br>ino stranka |                   | 7827852<br>100.00 EUR |  |  |
| Mailbox                                |                   |                       |  |  |
| Added 23.06.2025                       |                   |                       |  |  |
| 287144519.xml                          |                   |                       |  |  |
| c82f6883-0410-44                       | 3e-8978-ab38ebbdb | 0456.pdf              |  |  |
| VRN-1-426-25.pdf                       |                   |                       |  |  |
| Added 23.06.2025                       |                   |                       |  |  |
| DOC-20256230904                        | 13.jpg            |                       |  |  |
| FiskalniRacun.txt                      |                   |                       |  |  |
| FiskalniRacun.xml                      |                   |                       |  |  |
| Added 19.06.2025                       |                   |                       |  |  |
| DOC-20256191100                        | 36.jpg            |                       |  |  |
| Added 19.06.2025                       |                   |                       |  |  |
| DOC-20256191055                        | i03.jpg           |                       |  |  |
| Added 10.06.2025                       |                   |                       |  |  |
| Added 19.06.2025                       | 11 ing            |                       |  |  |
| 000-20230191043                        | iri.jpg           |                       |  |  |
| Added 16.04.20                         | 025               |                       |  |  |
| 1bd01556-bb6f-4c                       | ba-91c2-f14546cb8 | 341.pdf               |  |  |
|                                        |                   | 0                     |  |  |
| View                                   | Received          | Clients               |  |  |
| V HE VV                                | invoices          | Glients               |  |  |
|                                        | 0                 | 1                     |  |  |
| 111                                    | 0                 | <                     |  |  |

Kliknemo na konkretan račun i dobićemo pregled XML-a računa, PDF-a sa SEF-a i priloga. Račun možemo odobriti ili odbiti klikom na ikonicu:

| ÷                                                                                                    | Mailbox          | ilbox                       |                    | -                 | 影 🛈                       |       |  |  |  |
|----------------------------------------------------------------------------------------------------|------------------|-----------------------------|--------------------|-------------------|---------------------------|-------|--|--|--|
| Malanta Kung Katwada<br>Mala Kadantada                                                                                                    |                  |                             |                    |                   |                           |       |  |  |  |
| all for the                                                                                                    | #arithum /<br>20 | serveifra ana Ja<br>53.0000 | divina manu<br>kum | Umargança<br>0.00 | Arros has POV IN<br>MO.00 | 20.50 |  |  |  |
| DOM: SPOLINICA 201<br>SAL SPOLINICA 201                                                                                                    | 18               | 08,0000                     | kor.               | 0,00              | \$91.00                   | 10,00 |  |  |  |
| INVESTIGATION OF THE OWNER OF THE OWNER OF THE OWNER OF THE OWNER OF THE OWNER OF THE OWNER OF THE OWNER OWNER | 18               | 107,0000                    | 140                | 0.00              | 1.805,00                  | 20.00 |  |  |  |
| PLAUK T-SPOUNICA 25<br>Sites 1367                                                                                                    | 18               | 195,0800                    | 100                | 0.00              | 1.800,00                  | 20.01 |  |  |  |
| anounica en latino.e<br>1978-i<br>Sita 1170                                                                                                    | V 18             | 72,0800                     | kom                | 0,00              | 730,00                    | 30,00 |  |  |  |
| Drumbertowi D. ZA AT<br>Sitra 240                                                                                                    | 100              | 8.0000                      | 100                | 0.00              | \$00,00                   | 20.10 |  |  |  |
| IPOLINEA BP MANDJER<br>12717<br>Stor 1120                                                                                                    | u 16             | 96,5800                     | hare               | 0,00              | 803,80                    | 30,50 |  |  |  |
| 40%, A. 301'04'                                                                                                    | 48               | 12,1800                     | 1.00               | 0.00              | 484,00                    | 20,01 |  |  |  |
| 404LA.161<br>Silva 1460                                                                                                    | 14               | 17,0000                     | hatt               | 0.00              | \$10,00                   | 20.00 |  |  |  |
| PLAUK EGAL SPOLINICI<br>13<br>Setu 1325                                                                                                    |                  | 204,0000                    | have               | 0,00              | 1.340,00                  | 20,00 |  |  |  |
| NUM LAKE SPOJNE<br>13<br>No. 1302                                                                                                    | × *              | 896,0000                    | 1.01               | 0,80              | 1.740,00                  | 20,01 |  |  |  |
| D. URAUN VENTS, 17 16<br>BARA                                                                                                    |                  | 208,4000                    | hom.               | 0.00              | 3.895.00                  | 20.01 |  |  |  |
| MATCHING CREVO B                                                                                                    | 01 ž             | 2.821.0800                  | kom                | 0.00              | 4.842.00                  | 20,00 |  |  |  |
| NAMESPOLINICA UN A                                                                                                    | 6/1 6            | (73,0900                    | here               | 0,00              | 1 855,60                  | 20,00 |  |  |  |
| BELIC R HIPLA (HT1)                                                                                                    | r 26             | 18,6200                     | 1.01               | 0,00              | 201,43                    | 80,01 |  |  |  |
| BRUCK NPLA VIET                                                                                                    | 14               | 18,7900                     | hat                | 0,00              | 801,00                    | 20,01 |  |  |  |

Kada račun odbijete ili odobrite, ikonica će se prikazati i u pregledu sandučeta u mobilnoj aplikaciji i u Minimaxu cloud aplikaciji na samom računaru i račun se može knjižiti.